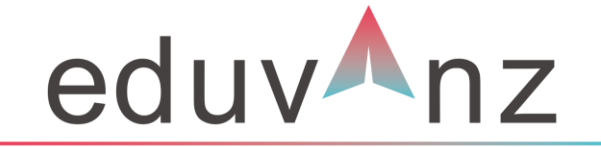

Making Education Accessible

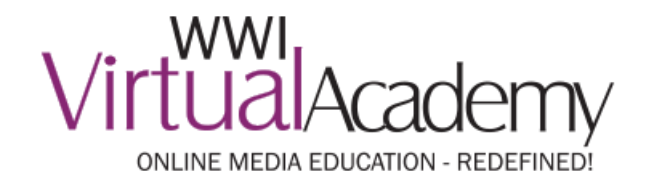

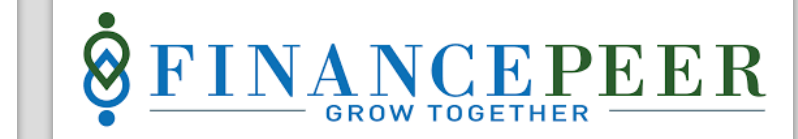

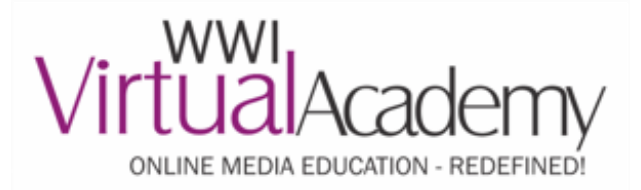

### **Summary**

A brief overview of the user journey

- 1. Student visits WWI Virtual Academy portal
- 2. Selects the course that they wish to enroll for
- 3. On course page, student selects "Pay Through EMI"
- 4. Student will have option to choose between 'Eduvanz' or 'Finance Peer'
- 5. In 3-4 steps, they complete the loan application process and exit to the WWI Virtual Academy portal
- 6. The status of Application on each stage of loan life cycle will be shared by the vendor

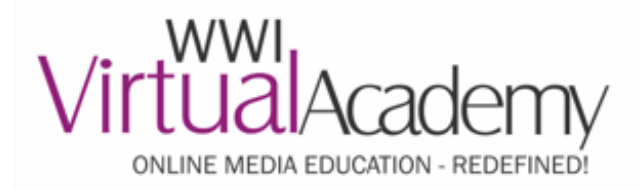

**<u>Step 1</u>** – Visit <u>Virtual Academy Portal</u> and select the program of your choice

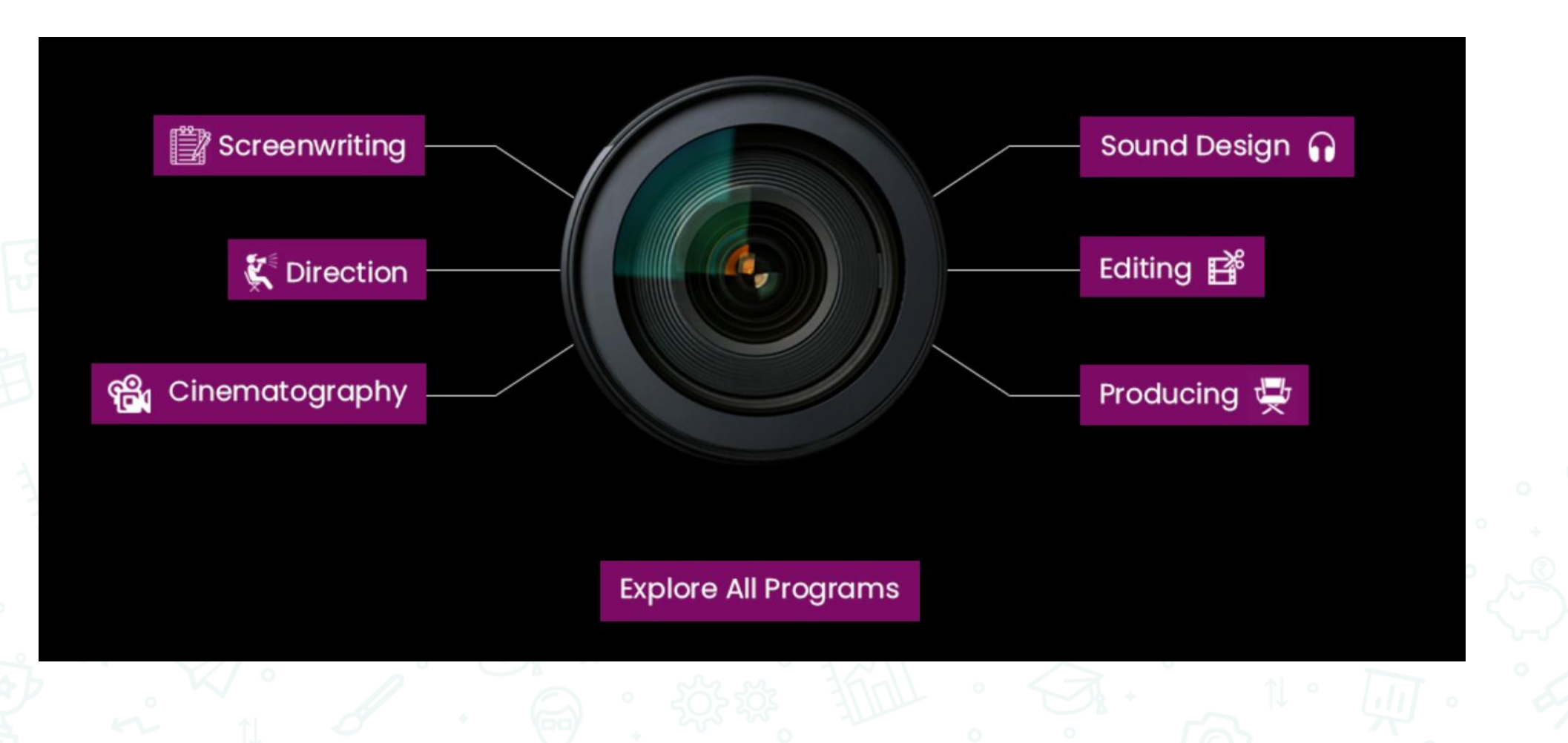

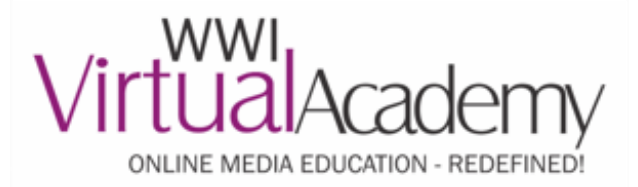

**<u>Step 2</u>** – Click the 'Pay Through EMI' option on the course page

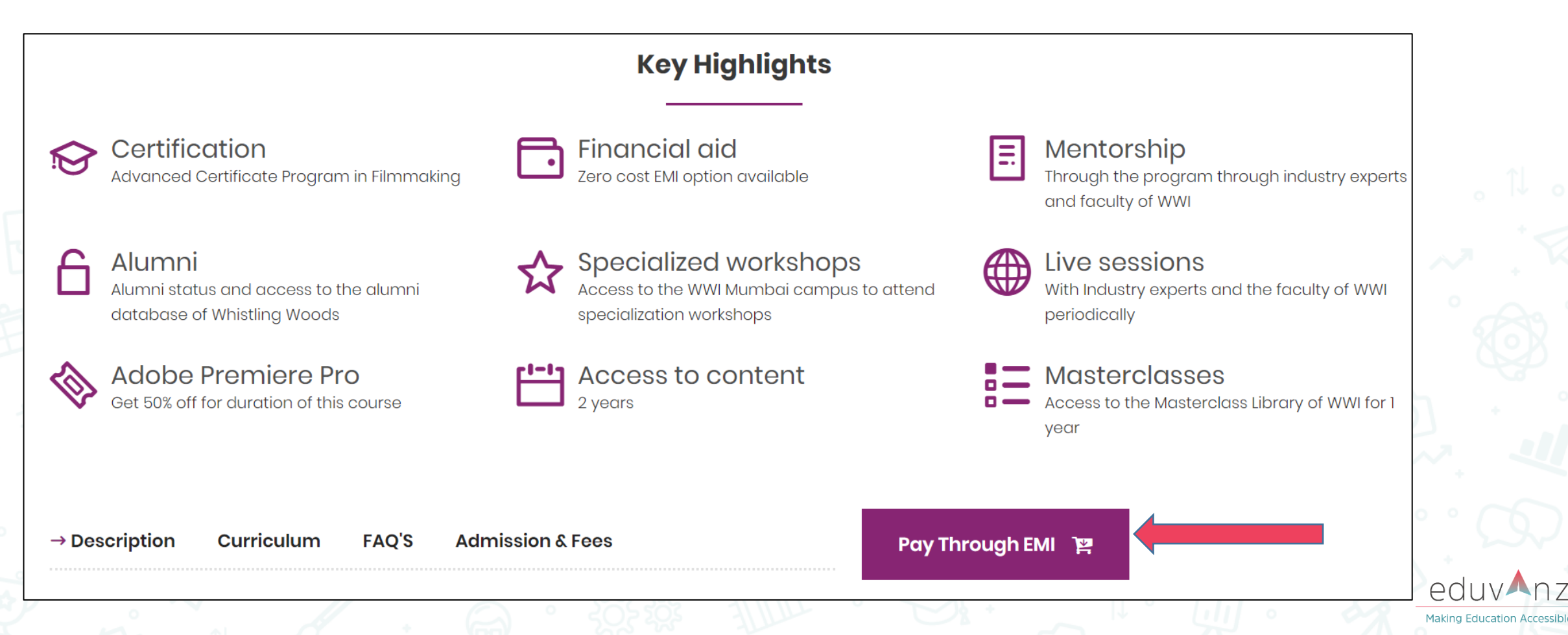

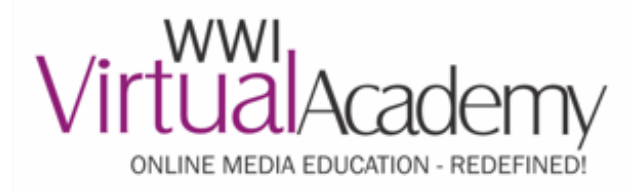

# **Payment Process Flow – Eduvanz Portal**

<u>Step 3</u> – Create an account by entering your personal details

| $\begin{array}{c} \leftarrow \rightarrow & \mathcal{C} & \textcircled{a} & \verb"eduvanz.in/websitestage/apply" \\ \hline \\ & \underline{eduv} \\ & \underline{eduv} \\ & \underline{Nz} \\ & \underline{Nz} \\ & Nz$ | HOME ABOUT US OUR IMPACT CONTACT US SIGN IN - Apply Now |                                                                                                    |
|----------------------------------------------------------------------------------------------------|---------------------------------------------------------|----------------------------------------------------------------------------------------------------|
|                                                                                                    | Let's Start with Your                                   | 。 î↓ 。                                                                                                    |
| eduvanz                                                                                                    | First Name                                              |                                                                                                    |
|                                                                                                    | Mobile Number                                           |                                                                                                    |
|                                                                                                    | Email Id<br>Get OTP                                     |                                                                                                    |
|                                                                                                    | EXISTING USER? SIGN IN USING MOBILE NUMBER RESEND OTP   |                                                                                                    |
|                                                                                                    |                                                         | Image: Contract in the period of the period of |

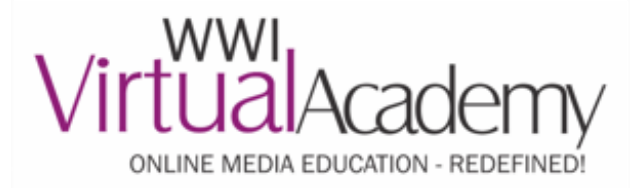

# **Payment Process Flow**

#### <u>Step 4</u> – Enter your Profile information for KYC

| Borro | wer Details                             |                      |                      |            |   |  |
|-------|-----------------------------------------|----------------------|----------------------|------------|---|--|
| C     | Profile Details<br>* As per Aadhar card |                      |                      | ?          |   |  |
| Fi    | rst Name *                              | Middle Name          | Last Name *          |            |   |  |
| DAT   | e of Birth *                            | SELECT YOUR GENDER * | <br>MARITAL STATUS * |            |   |  |
| D     | ate of Birth                            | O MALE O F           | Select               | ~          | @ |  |
|       |                                         |                      |                      | Continue > |   |  |

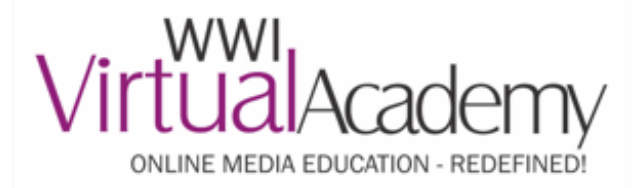

<u>Step 5</u> – Enter your basic information as shown below

Borrower Details

| 0  | Profile Details       | $\oslash$ | FULL NAME              | GENDER        | 1 of 4 | EDIT |
|----|-----------------------|-----------|------------------------|---------------|--------|------|
| QI | Document Availability | $\oslash$ | PAN NUMBER (10 DIGITS) |               | 2 of 4 | EDIT |
| 分  | KYC Address           | $\oslash$ | CITY                   | PINCODE       | 3 of 4 | EDIT |
| Ē  | Employment Details    | $\oslash$ | PROFESSION             | ANNUAL INCOME | 4 of 4 | EDIT |

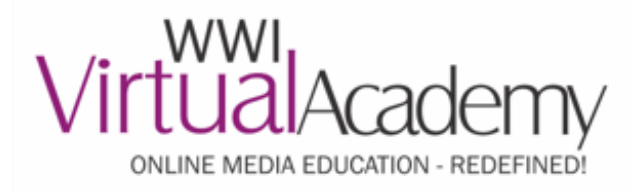

<u>Step 6</u> – After entering KYC and Detailed Information, applicant must upload documents

<u>Step 7</u> – One of the executive from Eduvanz will get in touch to explain further procedure and documentation

<u>Step 8 – Your EMI eligibility will be updated within 48 hours</u>

<u>Note</u>: In case if the applicant is minor/student/not working, then he/she can apply for EMI option through a co-borrower

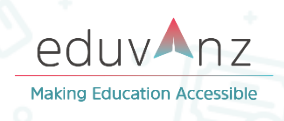

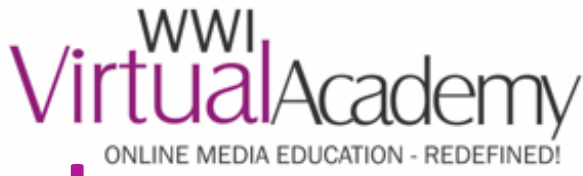

#### **Payment Process Flow – FinancePeer Portal**

#### **<u>Step 3</u>** – Visit <u>https://www.financepeer.com/</u> and click Register now

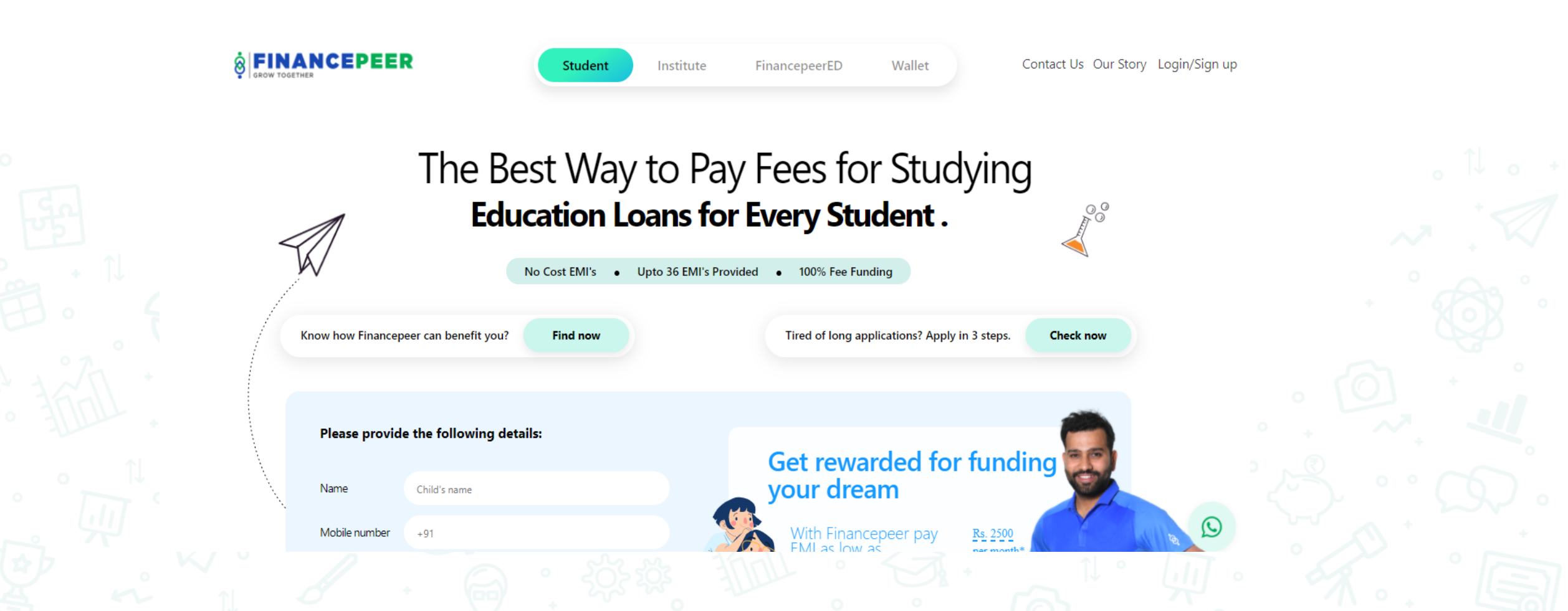

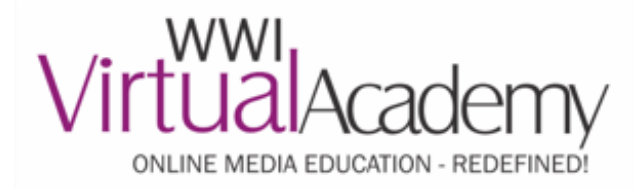

<u>Step 4</u> – Input your mobile number and enter the OTP received. Referral code will be blank

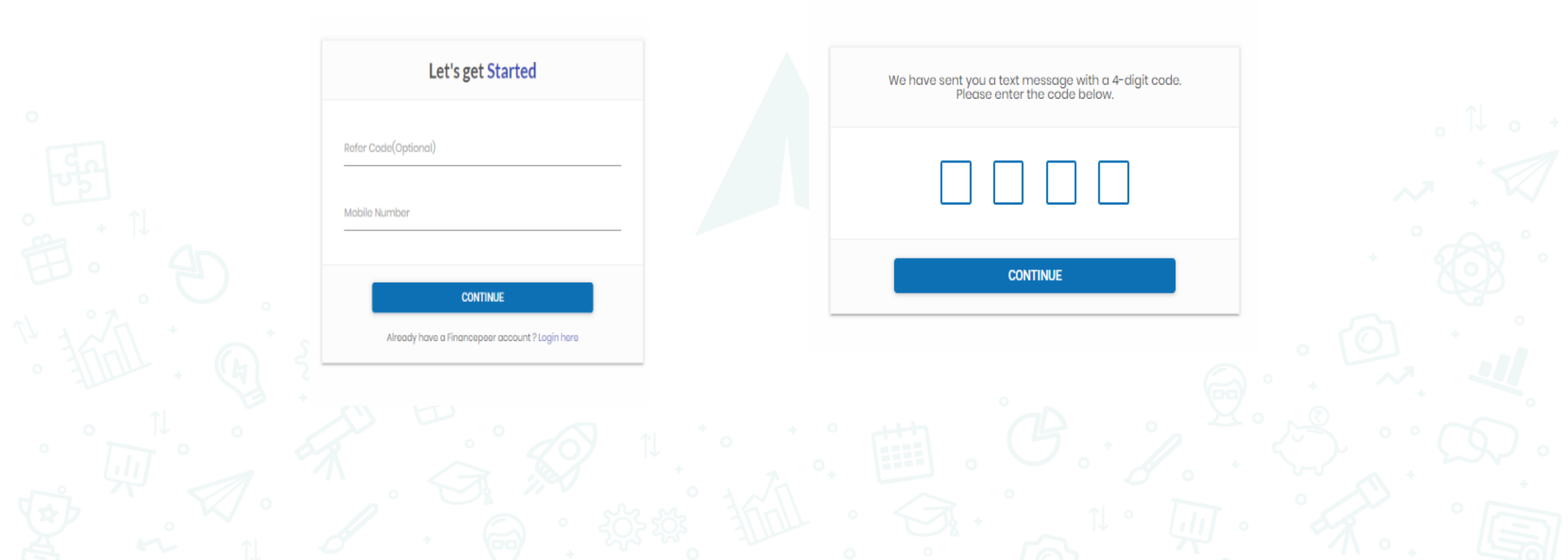

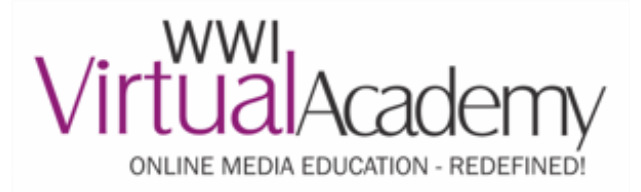

<u>Step 5</u> – Input your mobile number and enter the OTP received. Referral code will be blank

- Student folio will be blank
- In Select Institute enter "Whistling Woods International". In branch select 'Mumbai'
  - Select the Course as per your admission
- Course Fee = Total fee amt Check with your student counsellor for support on this
- Course Tenure Select as per choice: 6, 12Months

| Student's Full Name     |                   |                            |    |
|-------------------------|-------------------|----------------------------|----|
| Student's Date of Birth | Student's Folio/E | -Junior/Roll Number        |    |
| Soloct Instituto        |                   |                            |    |
|                         |                   | Additional Info?, click HE | RE |
|                         | CONTINUE          |                            |    |
|                         |                   |                            |    |
|                         |                   |                            |    |

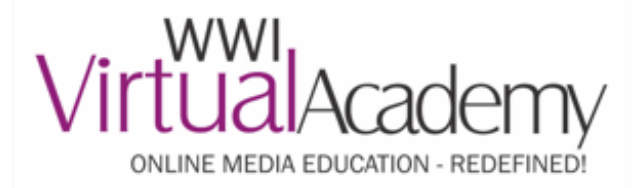

#### <u>Step 6</u> – Applications details are auto filled based on the documents uploaded

#### DOCUMENT SUBMISSION

Applicant Details are auto filled from documents submitted

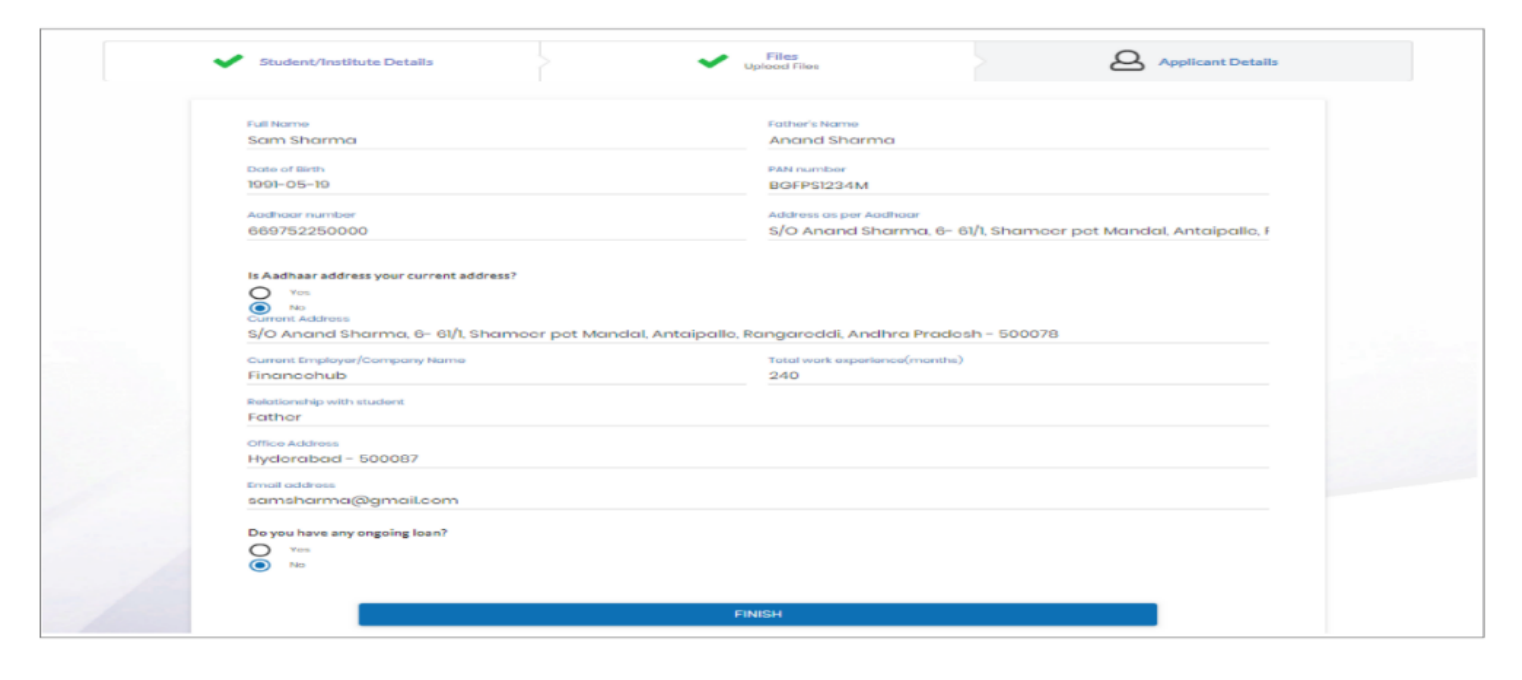

#### **<u>S</u>FINANCEPEER**</u>

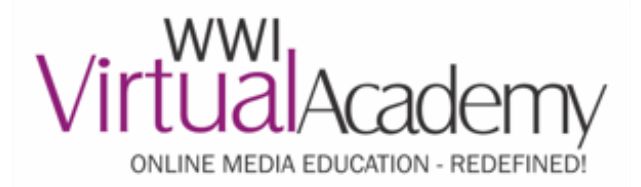

<u>Step 7</u> – Post EMI approval, the parent E-sign's the agreement with an OTP

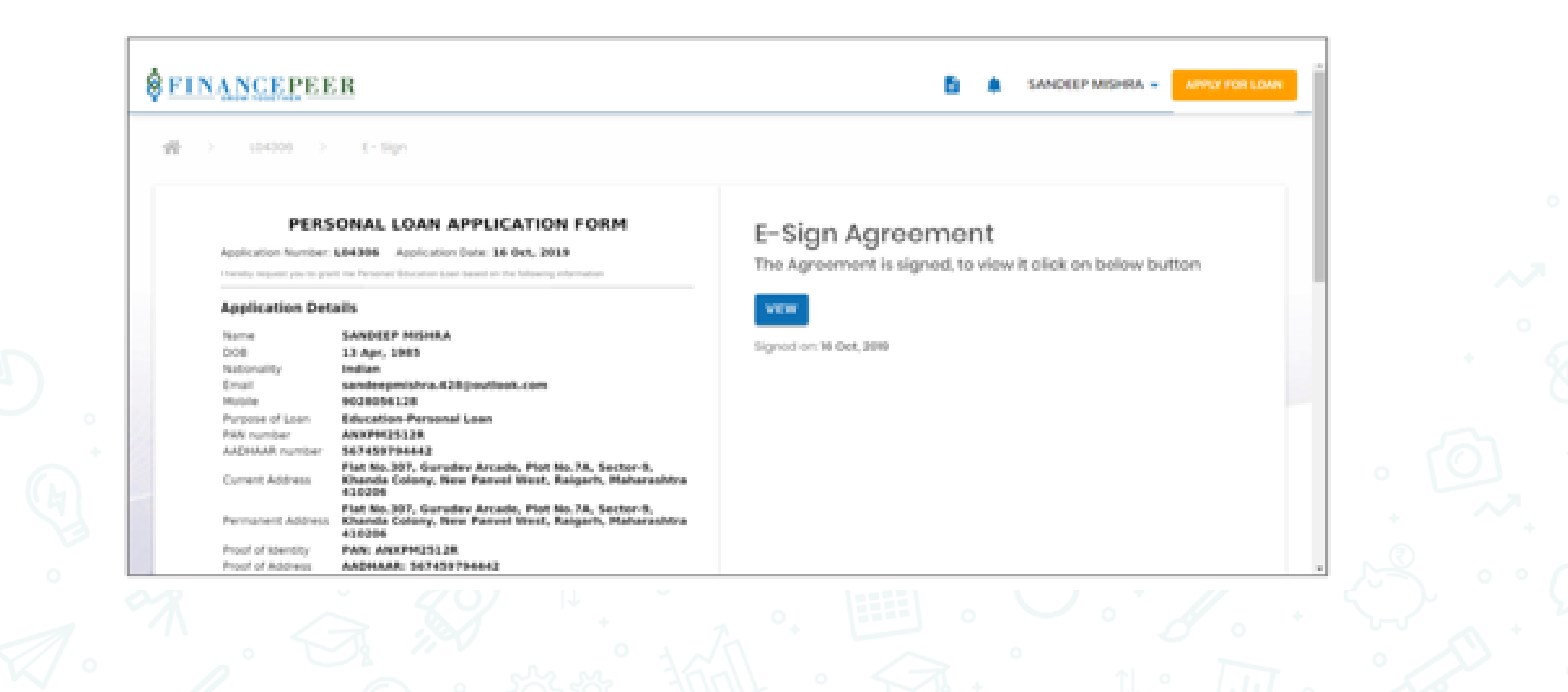

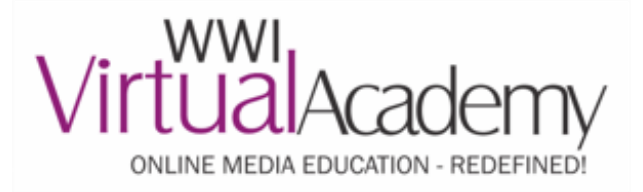

<u>Step 8</u> – Post Agreement, the student pays the first EMI online through the payment link or account transfer

<u>Step 9</u> – NACH done through E-NACH or Physical NACH form., PDCs will be collected if Nach not applicable

#### Note:

Sanction: The loan would be sanctioned by the financial institution where the loan is applied. Disbursement: The loan would be disbursed in lump sum. The loan will be disbursed in the name of the Academy where the applicants will undergo their studies.